## **Employee Giving Campaign**

From the campaign page to edit/delete a recurring donation click My Activity

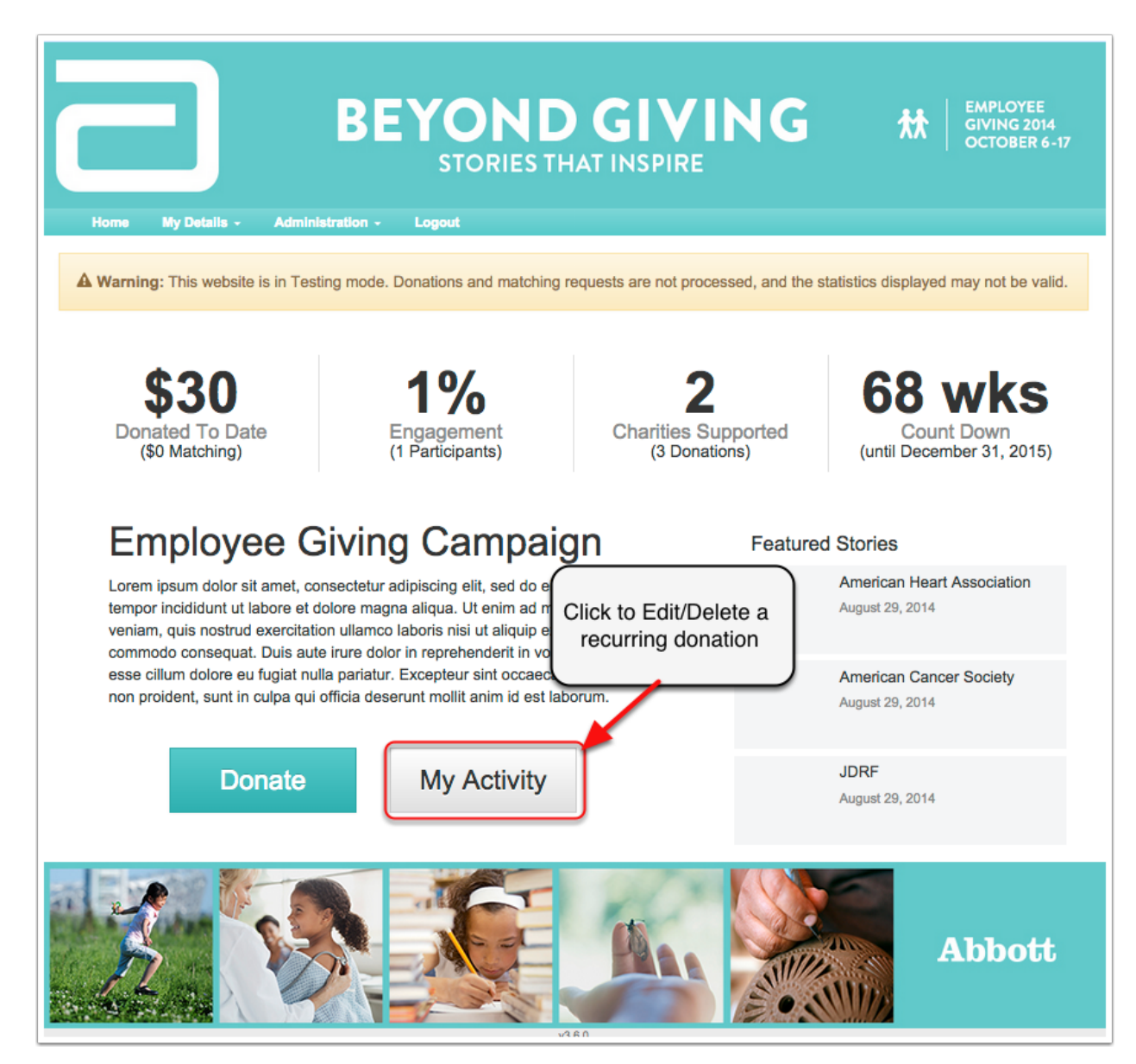

## **My Activity**

| 15                                                                                 | Donations To Date                                         |                              |        |                      |                                                 | \$20<br>Donated To Date                |                                   |
|------------------------------------------------------------------------------------|-----------------------------------------------------------|------------------------------|--------|----------------------|-------------------------------------------------|----------------------------------------|-----------------------------------|
| 10<br>\$5<br>\$0<br>08:00                                                          | 12:00 1                                                   | 6:00 20:00                   | Sep 11 | 04:00<br>Highcharts. | Find the recurrin<br>donation and<br>click edit | \$20<br>ad This Campai                 | gn                                |
| y Recurri                                                                          | ng Pledges                                                |                              |        |                      |                                                 | <u> </u>                               |                                   |
| ου American Ca<br>Payroll Deduction                                                | ncer Society Inc                                          |                              |        |                      |                                                 |                                        | Edit                              |
| Payroll Deduction                                                                  | tion Histo<br>Charity                                     | ry                           |        |                      | Payment Metho                                   | od Amount                              | Edit<br>Matcl                     |
| Payroll Deduction                                                                  | tion Histo<br>Charity<br>American Cance                   | <b>ry</b><br>or Society Inc  |        |                      | Payment Metho<br>Offline                        | od Amount<br>\$10.00                   | Edit<br>Matcl<br>\$0.00           |
| Payroll Deduction<br><b>1 y Dona</b><br><b>ate</b><br>Sep 11, 2014<br>Sep 10, 2014 | tion Histo<br>Charity<br>American Cance<br>American Cance | r <b>y</b><br>Ir Society Inc |        |                      | Payment Metho<br>Offline<br>Offline             | <b>20 Amount</b><br>\$10.00<br>\$10.00 | Edit<br>Matcl<br>\$0.00<br>\$0.00 |

On My Activity if you have a recurring scheduled then it will show under My Recurring Pledges.

#### **Make Donation**

Review your donation and either make adjustments or if you would like to delete it simply click the red button that says Delete This Schedule.

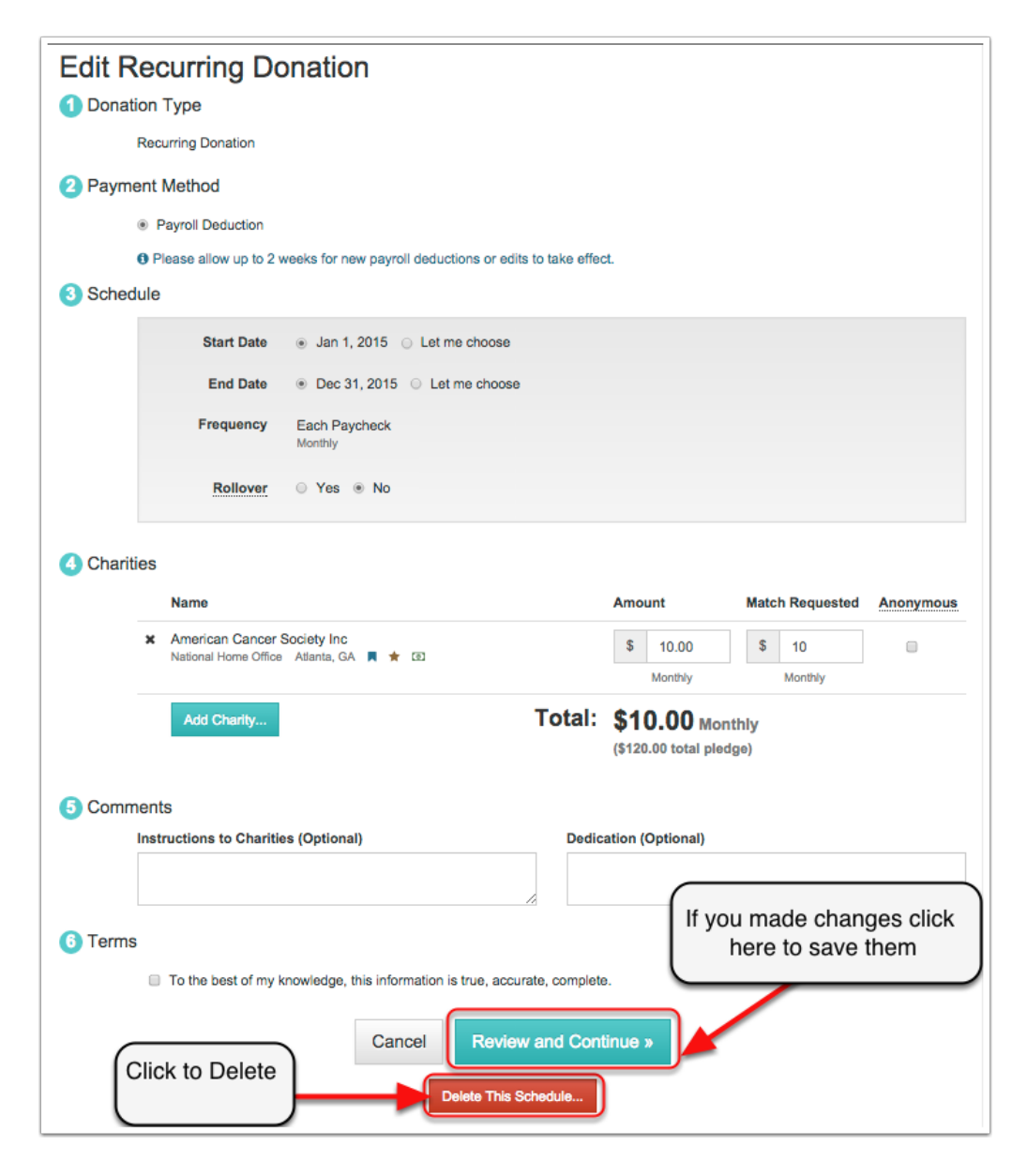

### **Deleting a recurring donation**

When you click the delete you will need to confirm to delete the donation. If you are sure click Delete.

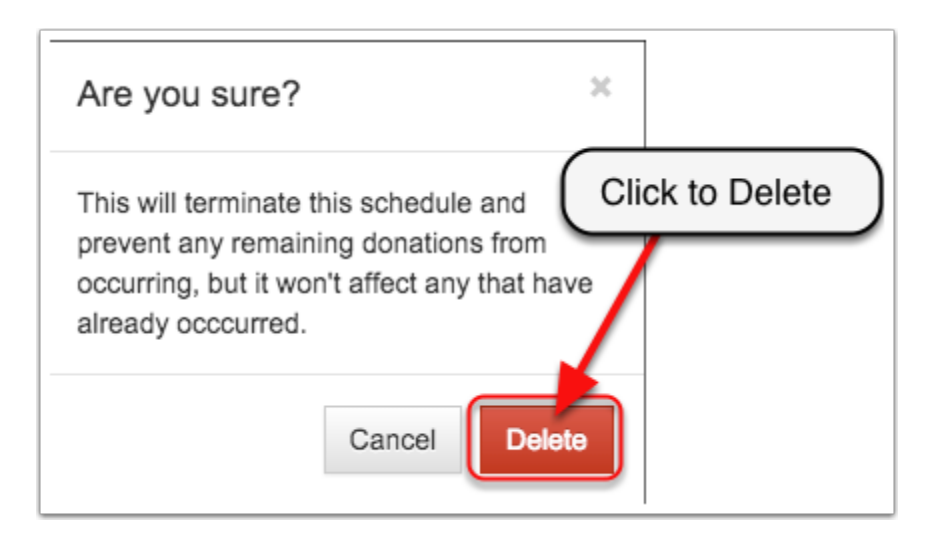

# Confirmation

When a recurring donation is deleted you will receive this confimation.

| Home My Details z Administration z Logout                                                                                                    | EMPLOYEE         GIVING 2014         OCTOBER 6-17 |
|----------------------------------------------------------------------------------------------------|---------------------------------------------------|
| Confirmation Success! Schedule deleted<br>Employee Giving Campaign                                                                                   |                                                   |
| Summary       Donate       Activity         A Warning:       This website is in Testing mode. Donations and matching requests will not be processed. |                                                   |
| My Activity Donations To Date                                                                                                    | \$20<br>Donated To Date                           |